### がくせいよう 学生用 クラスプロファイル 利用 マニュアル【PC編】

## クラスプロファイルについて

授業ごとに課題の提出ができる機能のことです。

<u>(2024/10 更新)ウェブ提出の文字数のカウント方法が変更になりました。(半角・全角に関わらず1文字=1文字カウント)</u> <u>(2025/03 更新)TOP 画面「履修授業」タブに表示される赤いバッジ、「課題」の表示について追記しました。</u>

【はじめに】

セイカ・ポータルの「クラスプロファイル」に 課題が 掲示 された 際、大学のメールアドレスに 通知が こうち 届きます。科目名、担当教員名、タイトル、課題公開期間、課題掲示期間の 情報 がメールに 記載さ れていますので、セイカ・ポータルにログインして 該当する 科目のクラスプロファイルを 確認してくださ い。

① セイカ・ポータルトップ 画面を開き、インフォメーションの「クラスプロファイル」を選択。

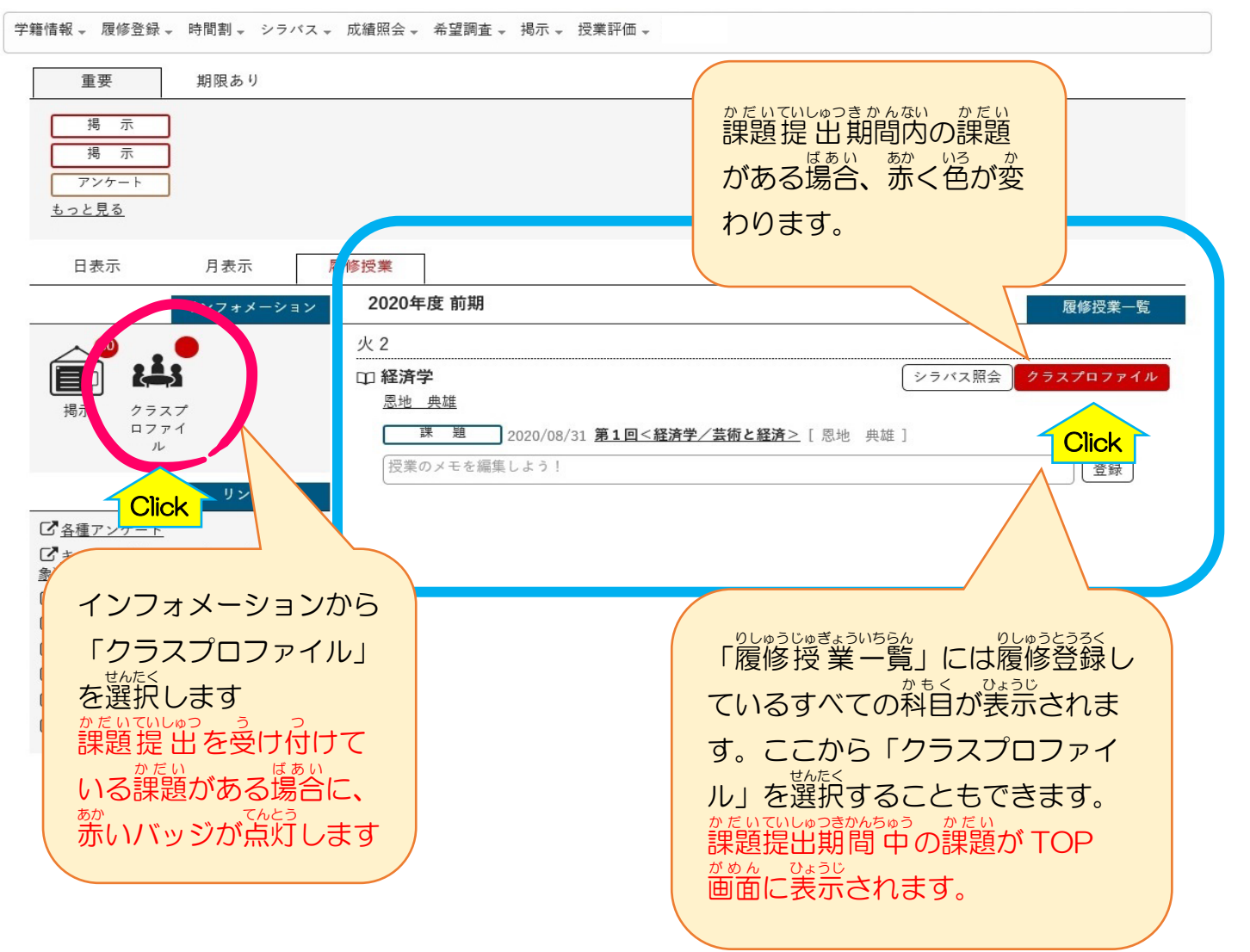

## ② 科目を確認し、「課題提出」を選択。

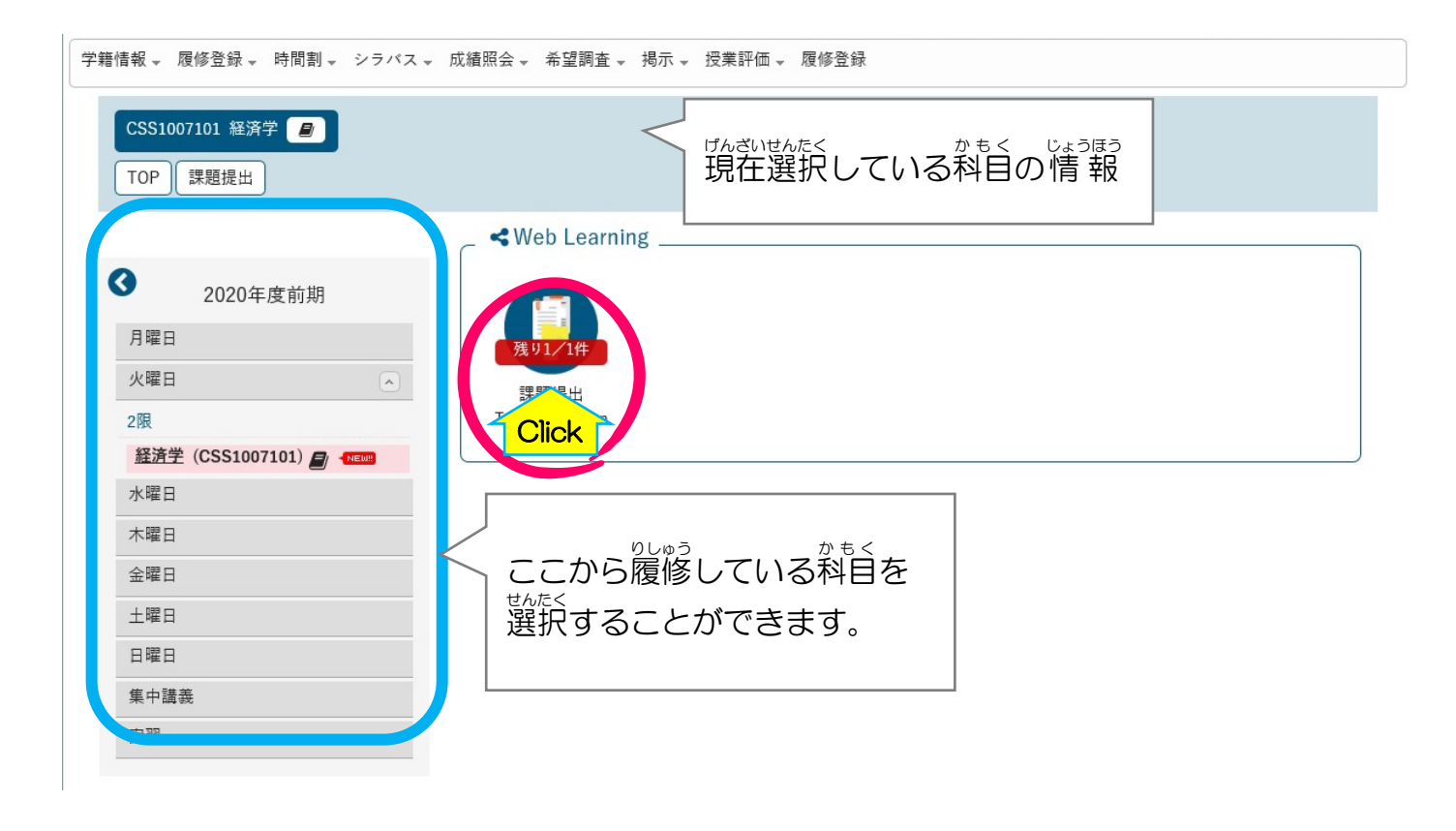

③課題名を選択。

| 学籍情報 → 履修登録 → 時間割 → シラバ          | ス 🗸 成績照会 🗸 希望調 | 査 ✔ 掲示 ✔ 授業評価 ✔ 履修登録 |                                       |                     |
|----------------------------------|----------------|----------------------|---------------------------------------|---------------------|
| CSS1007101 経済学 🧧<br>TOP 課題提出     |                |                      |                                       |                     |
| 課題一覧                             |                |                      |                                       |                     |
| 0                                | 課題名            |                      | 提出状況                                  | で課題を検索する            |
| ● 2020年度前期                       | 課題グループ         | すべて対象                | こともでき                                 | ます。                 |
|                                  | ステータス          | すべて対象                |                                       |                     |
|                                  | 提出状況           | 未提出 提出済              | フィードバック                               |                     |
|                                  | ● 未確認 ● 確認済    |                      |                                       |                     |
| <u>維済子</u> (CSS1007101) / (NEWE) | 並び順            | 課題グループ 、 12 0        |                                       | Q検索                 |
| 水曜日                              |                |                      |                                       |                     |
| 木曜日                              |                |                      |                                       | 保存 圖 列選択            |
| 金曜日                              | 課題グループ名        | 課題名                  | 課題提出開始日時                              | 課題提出終了日時            |
| 十曜日                              |                | ●1回<経済学/芸術と経済>       | 2020/04/21(火) 00:00                   | 2020/08/31(月) 00:00 |
| 日曜日                              | <              |                      |                                       | ,                   |
| 集中講義                             |                |                      | がだいいちらん がめん<br>「課題一覧」画面               | が表示されたら取            |
| 実習                               |                | V                    | 、<br>、<br>かだい<br>世んたく<br>)<br>組む課題を選択 | してください。             |
|                                  |                |                      |                                       |                     |

| 4 | がた | き いないよう<br>題内容をよく確認し | て取り組んでください。                                   |                      |                                    |
|---|----|----------------------|-----------------------------------------------|----------------------|------------------------------------|
|   | +  | 課題内容                 |                                               |                      |                                    |
|   |    | 課題グループ               |                                               |                      | することができます。開始日                      |
|   |    |                      | 第1回<経済学/芸術と経済>                                |                      | よりも前に提出することは                       |
|   |    | 課題公開期間               | 2020/04/20(月) 00:00 ~ 2020/08/31(月) 00:       | 00                   | できません。                             |
|   |    | 課題提出期間               | 2020/04/21(火) 00:00 ~ 2020/08/31(月) 00:       | 00                   |                                    |
|   |    |                      | 遠隔授業として、第1回の講義資料と課題を<br>をアップしていますが、同一内容です。使いれ | 記信しま<br>やすい方         | ξす(PDF版とワード版の両方<br>5を利用ください) 。     |
|   |    |                      |                                               |                      |                                    |
|   |    |                      | _                                             |                      |                                    |
|   |    | 課題内容                 |                                               | てんぶ                  | てんぶ                                |
|   |    |                      |                                               | 添付                   | ファイルがあるときは「添付                      |
|   |    |                      |                                               | 資料                   | を確認」ボタンを選択して必要                     |
|   |    |                      | 質問は恩地まで                                       | な資                   | *^                                 |
|   |    |                      | @kvoto-seika.ac.jp                            | い。                   |                                    |
|   |    | 添付ファイル               | 🔦 添付資料を確認                                     |                      |                                    |
|   |    | 課題提出方法               | ウェフ<br>最小入 Click : 100文字 最大入力文字数              |                      |                                    |
|   |    |                      |                                               | 「課                   | ミいていしゅつ らん かだいていしゅつ<br>題提出」欄は「課題提出 |
|   | •  | 課題提出                 | <                                             | <sup>きかん</sup><br>期間 | 」のみ表示されます。                         |
|   |    |                      |                                               |                      |                                    |

## がだいていしゅつほうほう ※課題提出方法 について

\* たいていしゅつほうほう 「課題 提出 方法」は 「ウェブ 提出」「ファイル 提出」 という 2種類の 提出方法 のどちらかが 指定 されています。

# ※「ウェブ提出」について ジュームに直接入力して提出する方法です。

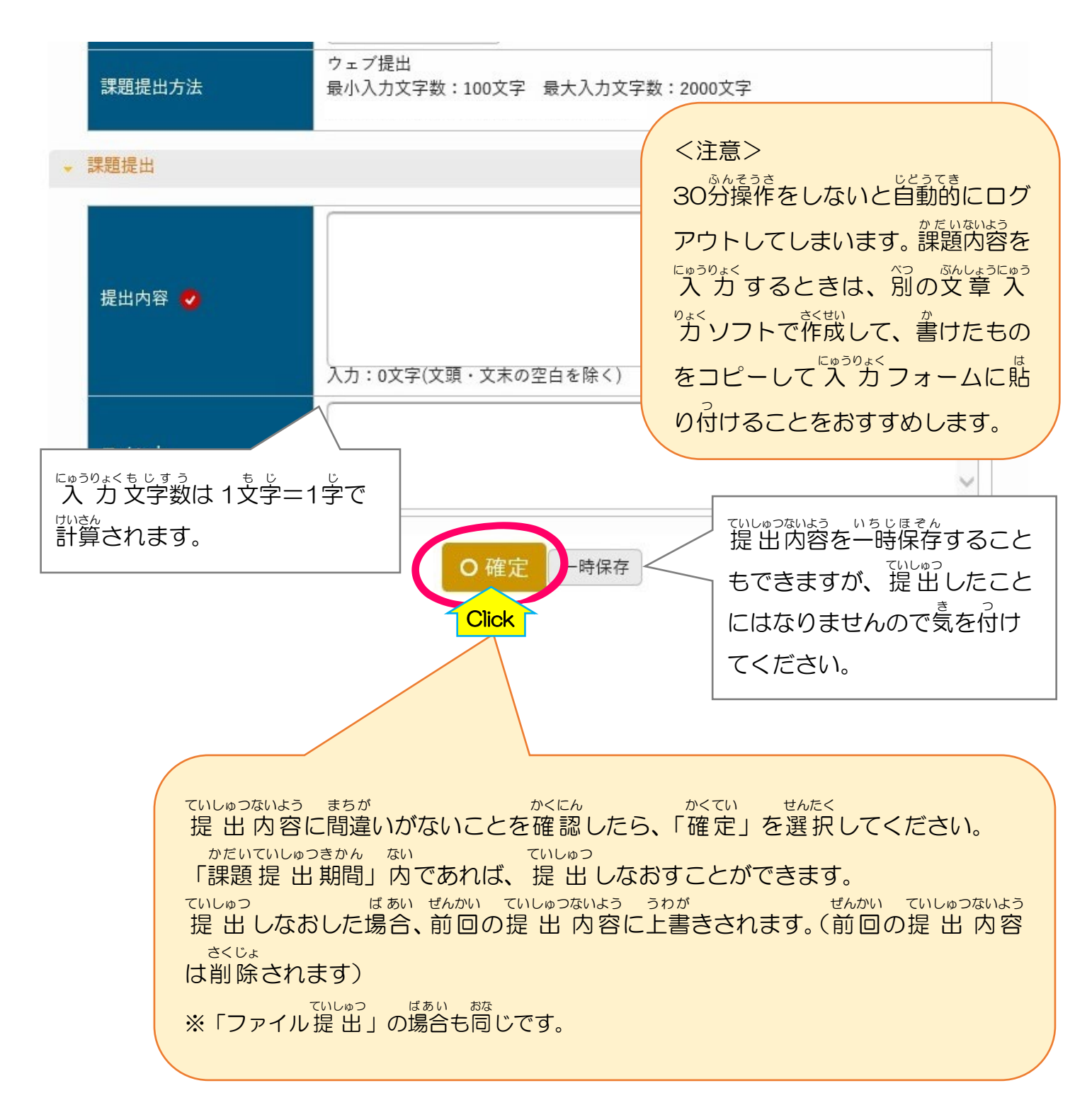

### ※「ファイル 提出」について <sup>でいしゅっ</sup> 作成 したファイルを添付 して 提出 する 方法 です。

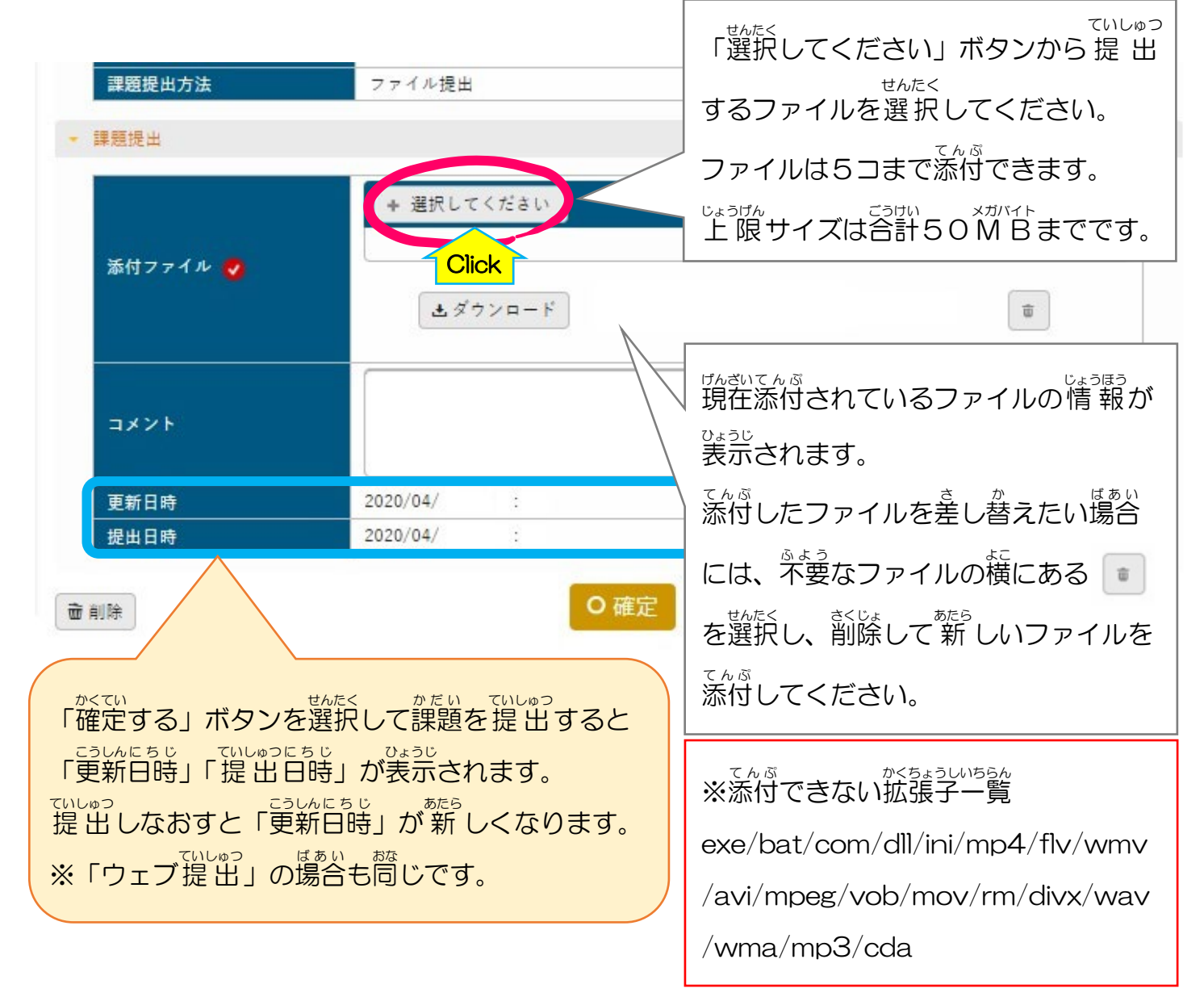

#### かだい ていしゅつ 課題が提出できているかどうかは「課題一覧」で確認できます。

|         |                      |                     |                     |             |                           |                   |         |      |                            |            |                     |    |     | R存 回 列選択 |
|---------|----------------------|---------------------|---------------------|-------------|---------------------------|-------------------|---------|------|----------------------------|------------|---------------------|----|-----|----------|
| 課題グループ名 | 課題名                  | 課題提出開始日時            | 課題提出終了日時            | 提出方法        | 提出方法                      | ステータス             | 未提出     | 提出回数 | 再提出回数                      | 再提出期限      | 提出日時                | 点数 | 未確認 | 他の提出者    |
|         | 第2回 2019年6月20日開催 『こ… | 2020/04/07(火) 00:00 | 2020/04/11(土) 00:00 | ファイル        | ファイル                      | 提出受付中             | 0       | 10   |                            |            |                     |    |     |          |
|         | 第1回 2019年5月27日開催 『こ… | 2020/04/07(火) 00:00 | 2020/04/11(土) 00:00 | ウェブ         | ウェブ                       | 提出受付中             | 0       | 10   |                            |            |                     |    |     |          |
|         | 3次元モデル作成手法と編集機能の習…   | 2020/04/07(火) 00:00 | 2020/04/11(土) 00:00 | ファイル        | ファイル                      | 提出受付中             | 0       | 10   |                            |            |                     |    |     |          |
|         | 3次元モデル作成手法と編集機能の習…   | 2020/04/07(火) 00:00 | 2020/04/11(土) 00:00 | ウェブ         | ウェブ                       | 提出受付中             | 0       | 10   |                            |            |                     |    |     |          |
|         | 3次元モデル作成手法と編集機能の翌…   | 2020/04/07(火) 00:00 | 2020/04/11(土) 00:00 | ウェブ         | ウェブ                       | 提出終了              |         | 10   |                            |            | 2020/04/07(火) 21:30 |    |     |          |
|         | 3次元モデル作成手法と編集機能の習…   | 2020/04/07(火) 00:00 | 2020/04/09(木) 00:00 | ファイル        | ファイル                      | 提出終了              |         | 10   |                            |            | 2020/04/07(火) 21:30 |    |     |          |
|         |                      |                     | 6件                  | (1 / 1) (14 |                           | ▶<br>でいしゅつ<br>提出て | できた<br> | き課題  | 」<br>直は<br>が「 <sup>注</sup> | いしゅつ<br>提出 | いのうりょう              | トな | n   |          |
|         |                      |                     |                     |             | ていしゅっにちじ ひょうじ 提出日時が表示されます |                   |         |      |                            |            |                     |    |     |          |

# 「フィードバック」の確認方法

「課題一覧」 画面 でフィードバックにチェックを入れて 検索 すると、フィードバックがあった 課題 を 表示 させることができます。

「課題一覧」 課題名 課題グループ すべて対象 Ŧ ステータス すべて対象 Ŧ フィードバック 🗸 未確認 🗸 確認済 提出状況 未提出 提出済 並び順 課題グループ ▼ ↓<sup>A</sup><sub>Z</sub> O **Q** 検索 Click ステータス 課題グループ名 課題名 課題提出開始日時 課題提出終了日時 提出方法 木埞出 第5回 マンガデッサン 2020/05/27(水) 13:00 2020/06/03(水) 13:00 ファイル 提出受付中  $\cap$ <u>第4回 マンガデッサン</u> 2020/05/20(水) 13:00 2020/05/27(水) 13:00 ファイル 受付終了 <u>第3回 マンガデッサン1N</u> 2020/05/13(水) 13:00 2020/05/20(水) 13:00 ファイル 受付終了 第2回 マンガデッサン 2020/04/29(水) 13:00 2020/05/13(水) 13:00 ファイル 受付終了 第1回 マンガデッサン1N 2020/04/22(水) 13:00 2020/04/29(水) 13:00 ファイル 受付終了 < > Click 5件 (1 / 1) (4 (4 1 ) (1 1 1 1 1 1 1 ) 課題グループ フィードバックが確認できるの 第1回 マンガデッサン1N 課題名 課題公開期間 2020/04/21(火) 21:00 ~ 2020/09/30(水) 23:59 は「課題公開期間」のみです。 課題提出期間 2020/04/22(水) 13:00 ~ 2020/04/29(水) 13:00 かだいこうかいきかんしゅうりょうご かだい 課題公開期間終了後は「課題 第1回の課題は「四角いもの」。 課題内容 プリントをよく読んで、課題に挑戦しよう。 いちらん がめん かもく ひょうじ 一覧」画面で科目が表示されな 添付ファイル ◎ 添付資料を確認 くなります。 課題提出方法 ファイル提出 課題提出 添付ファイル ◎ 添付資料を確認 ていしゅう かだい ないよう かくにん 提出した課題の内容を確認する 課題提出です。よろしくお願いします。 コメント ことができます。 更新日時 2020/05/ () 提出日時 2020/04/ ( ) : マードバック・採点結果 お疲れ様です。 た生からのコメントを確認するこ 第1回の課題拝見しました。 フィードパック とができます。

# プロジェクト 管理 について

クラスプロファイルの「プロジェクト」<sup>きのう</sup>では、「ディスカッション」に参加して投稿をすることが <sup>かのう</sup>

1. セイカ・ポータル 画面 左側 の「クラスプロファイル」をクリックします。

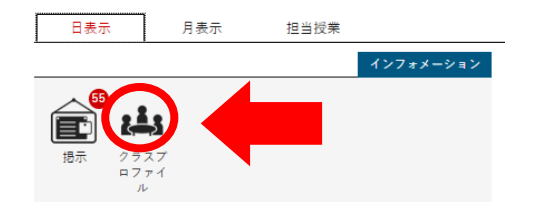

2. クラスプロファイルメニューより該当の授業を選択し、次に「プロジェクト」を

が してください。

| Cla1303101 情報と倫理       | ■ ◆前の授業 次の招 | 業 ▶              |    |
|------------------------|-------------|------------------|----|
| TOP 課題提出 プロ            | コジェクト       |                  |    |
|                        |             | 🧹 < Web Learning |    |
| S 20                   | 022年度1Q 🔮   |                  |    |
| 月曜日                    |             |                  |    |
| 火曜日                    |             | ☑ 課業提供 プロジェ      | 21 |
| 水曜日                    |             | on Suis          |    |
| 木曜日                    |             |                  |    |
| 178                    |             |                  |    |
| <u>応用実習1B</u> (P)S402  | 21          |                  |    |
| 4限                     | 11301/      |                  |    |
| <u>応用実習1B</u> (PFS402) | 1301)       |                  |    |
| <u>応用実習1Z</u> (PMU402  | 21301)      |                  |    |

3. 「ディスカッション一覧」が表示されるので、該当のプロジェクトの「実施」ボタンを

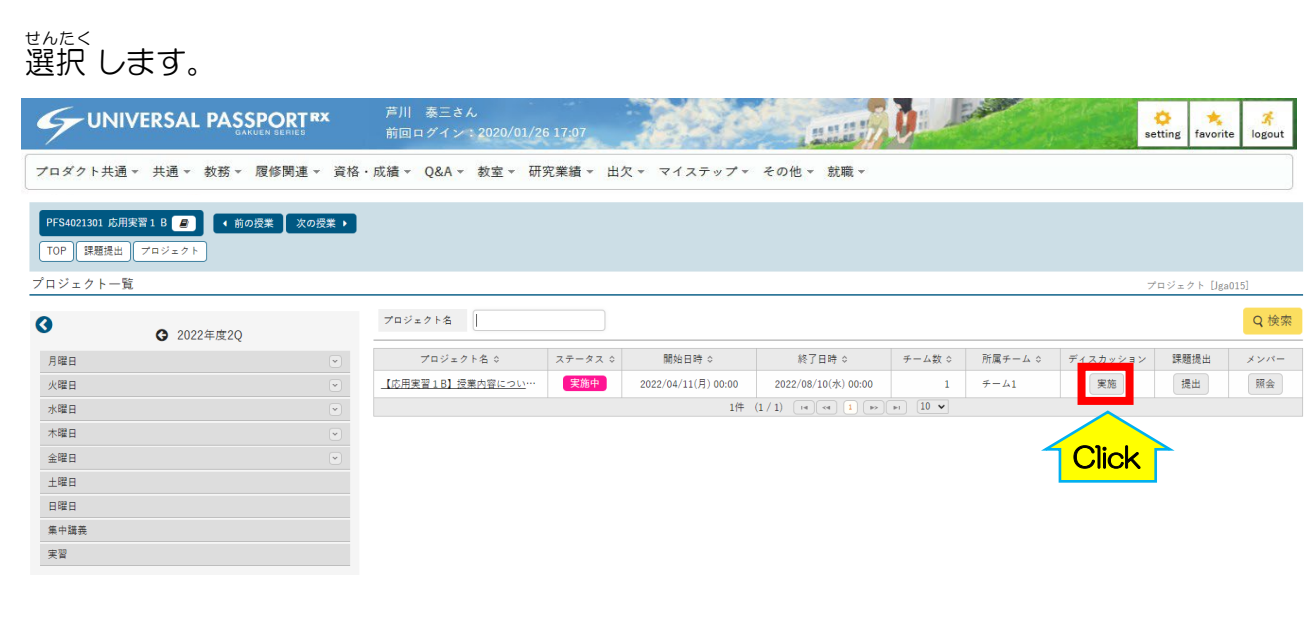

## 4. 該当のディスカッションの「参加」ボタンを押します。

| ディス                                         | スカッション名           |            |                        |                     | ((     | Q検索      |
|---------------------------------------------|-------------------|------------|------------------------|---------------------|--------|----------|
|                                             |                   |            |                        |                     | $\sim$ | 保存 💿 列選択 |
|                                             | ディスカッション名 \$      | ステータス \$   | 開始日時 ≎                 | 終了日時 \$             | 作成者 ≎  | コメント     |
|                                             | 第1回授業内容についての意見交換会 | 実施中        | 2022/04/14(木) 11:05    | 2022/04/14(木) 11:30 | ζ∢     | 参加       |
| •                                           |                   | 1件 (1 / 1) | 14 <4 <b>1</b> (>> (+) | 10 🗸                | //     |          |
| <ul> <li>✓</li> <li>✓</li> <li>✓</li> </ul> | ロートのでのではないです。     |            |                        |                     |        |          |

5.ディスカッション登録 画面 が表示 されます。「コメント」欄を記入し、「確定」ボタンを押してく

### ださい。

| <b>③</b> 2022年度2Q                      | プロジェクト名:プロジェク<br>プロジェクト期間:2020/01 | 7 ト1<br>1/22(水) 10:00 ~ 2030/01/31(木) 00:00           |
|----------------------------------------|-----------------------------------|-------------------------------------------------------|
|                                        | ▽ ディスカッション名                       | 第1回授業について                                             |
| 8                                      | → ディスカッション期間                      | $2020/01/23(\pm)$ 10:01 $\sim 2030/01/01(\pm)$ 16:01  |
| 8                                      | <br>ディスカッション内容                    | 第1回授業についてディスカッションしてください。                              |
| 8                                      | ▲ 「▼ 添付ファイル                       |                                                       |
| аналанан алан алан алан алан алан алан | 対象チーム                             |                                                       |
| 3                                      | 2020/01/24                        | メントが最終コメント                                            |
| 3                                      | 芦川泰                               | 「「ころのない」である場合のみ削除で                                    |
| i 盖 式                                  | 芦泰 第                              | 1回授業についてディスカッションをしましょう。 きます。                          |
|                                        | 氏名 🥑                              |                                                       |
|                                        |                                   | ※誹謗中傷や公序良俗に反する内容など、<br>ふてきまう。はつけん みと<br>不適切な発言は認めません。 |
|                                        | 添付ファイル                            | * 選択してください                                            |
|                                        |                                   | O 確定                                                  |

Click